# 弥生会計からの 開始残高データ移行

開始残高を取り込むには「残高試算表(月次・期間)」と、必要であれば 「補助残高一覧表(月次・期間)」のデータをエクスポートして 取り込みます。

まず、メニューの「集計」から「残高試算表」→「月次・期間」の順に選 択して残高試算表ページを開いてください。

| ファイル(F) 編集(E) 設定(S) 帳簿・伝票(C) | <u>集計(R)</u> 決算・申告(K) 拡張機 | 縦(X) ツール(T) ウィンドウ(W) オプション(L) ヘルプ(H) |
|------------------------------|---------------------------|--------------------------------------|
|                              | 残高試算表(S) ▶                | 月次・期間(G)                             |
|                              | 補助残高一覧表(H) ▶              | 年間推移(Y)                              |
|                              | 月次残高推移表(M) ▶              | 部門対比(B)                              |
|                              | 日次残高推移表(D) ▶              |                                      |
|                              | 日計表(N) ▶                  |                                      |
|                              | 現預金明細表(Y)                 |                                      |
|                              | 元帳摘要集計表(L)                |                                      |
|                              | 摘要損益計算書(P)                |                                      |
|                              | 残高調整表(C)                  |                                      |
|                              | 予算実績対比表(B) ▶              |                                      |
|                              | 消費税集計表(T) ▶               |                                      |
|                              |                           | J                                    |
|                              |                           |                                      |
|                              |                           |                                      |
|                              |                           |                                      |
|                              |                           |                                      |
|                              |                           |                                      |
|                              |                           |                                      |
|                              |                           |                                      |
|                              |                           |                                      |
|                              |                           |                                      |
|                              |                           |                                      |

#### 残高試算表(月次・期間)の画面が開いたら「全期間」のボタンを クリックし、期間がすべて選択されたことを確認します。

| 🗾 ファイル(E) 編集(E) 設定( <u>S</u> ) 帳簿・伝票( <u>C</u> ) 集計( <u>R</u> ) 決算・ | 申告( <u>K)</u> 拡張機能( <u>X</u> ) ツール( <u>1</u> | <u>〔) ウィンドウ(W</u> ) オプション | ν(L) ヘルプ(H) |     |  |  |  |  |  |
|---------------------------------------------------------------------|----------------------------------------------|---------------------------|-------------|-----|--|--|--|--|--|
| <ul> <li></li></ul>                                                 |                                              |                           |             |     |  |  |  |  |  |
| ▼ 補助科目を表示(1) □ 要約表示(2) □ 前期比較表示(3) □ 積上表                            | 赤(4) 🔲 残高 0 を表示(5)                           |                           |             |     |  |  |  |  |  |
|                                                                     |                                              |                           |             |     |  |  |  |  |  |
| 期間(Q) 1 2 3 4 5 6 7 8 9 10 11 12 決                                  | 全期間(P)                                       |                           |             | 税抜/ |  |  |  |  |  |
| ☐ 貸借対照表 損益計算書                                                       |                                              |                           |             |     |  |  |  |  |  |
| 1 勘定科目                                                              | 前期繰越                                         | 期間借方                      | 期間貸方        |     |  |  |  |  |  |
| 😑 🚖 [現金·預金]                                                         |                                              |                           |             |     |  |  |  |  |  |
| 🏥 現金•預金合計                                                           | 0                                            | 0                         | 0           |     |  |  |  |  |  |
|                                                                     |                                              |                           |             |     |  |  |  |  |  |
| 二  二  二  二  二  二  二  二  二  二  二  二  二                               | 0                                            | 0                         | 0           |     |  |  |  |  |  |
|                                                                     |                                              |                           |             |     |  |  |  |  |  |
|                                                                     | U                                            | 0                         | 0           |     |  |  |  |  |  |
|                                                                     |                                              |                           |             |     |  |  |  |  |  |
| []] <b>任</b> 即自注言計<br>□ [M法私次产]                                     | U                                            | U                         | U           |     |  |  |  |  |  |
|                                                                     | 0                                            | 0                         | 0           |     |  |  |  |  |  |
|                                                                     | 0                                            | 0                         | 0           |     |  |  |  |  |  |
|                                                                     | 0                                            | 0                         | 0           |     |  |  |  |  |  |
|                                                                     |                                              |                           | -           |     |  |  |  |  |  |
|                                                                     | 0                                            | 0                         | 0           |     |  |  |  |  |  |
|                                                                     |                                              |                           |             |     |  |  |  |  |  |
| 🏥 無形固定資産計                                                           | 0                                            | 0                         | 0           |     |  |  |  |  |  |
| 🛛 🍙 (投資等)                                                           |                                              |                           |             |     |  |  |  |  |  |
| 🏥 投資等合計                                                             | 0                                            | 0                         | 0           |     |  |  |  |  |  |
| 🏥 固定資產合計                                                            | 0                                            | 0                         | 0           |     |  |  |  |  |  |

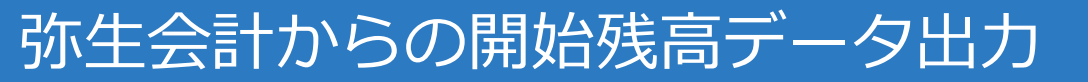

#### メニューの「ファイル」から「エクスポート」を選択します。

| 🗾 ファイル(F) 編集(E) 設定(S) 帳簿・伝                           | 票(C) 集計(R) | 決算・申告(K)             | 拡張機能(X)           | ツール(T)                    | ウィンドウ(W) | オプション(L) | ヘルプ( |
|------------------------------------------------------|------------|----------------------|-------------------|---------------------------|----------|----------|------|
| 新規作成(N)                                              | Ctrl+N     |                      |                   |                           |          |          |      |
| 房 開<(0)                                              | Ctrl+0     |                      |                   |                           |          |          | -    |
| ▶ 設定ウィザード(W)                                         | •          | 積上表示(4)              | 残高 0 を表示          | <del>.</del> ( <u>5</u> ) |          |          |      |
| <b>繰越処理(K)</b><br>年度切り替え(C)<br>次年度更新(J)              |            | <mark>2 決</mark> 全期間 | ]<br>[ <u>[P]</u> | 残高試算                      | 『表(月次・期  | 間)       |      |
| 印刷プレビュー(V)<br>印刷(P)                                  | Ctrl+P     |                      | 前期繰越              |                           | 期間借方     |          | 期    |
| Excelへの書き出し(L)<br>弥生シリーズからの仕訳取り込み(Y)<br>銀行明細の取り込み(G) | •          |                      |                   | 0                         |          | 0        |      |
| インポート(I)<br>エクスポート(E)                                |            |                      |                   | 0                         |          | 0        |      |
| 分散入力用データの作成(U)<br>データ送信(D)<br>受信データの取り込み(A)          |            |                      |                   | 0                         |          | 0        |      |
| バックアップ(B)<br>バックアップファイルの復元(R)                        |            |                      |                   | 0                         |          | 0        |      |
| 弥生ドライブを開く(T)                                         |            |                      |                   | 0                         |          | 0        |      |
| データテンプレートの作成(H)                                      |            |                      |                   | 0                         |          | 0        |      |

エクスポート画面が開いたら、出力帳票が残高試算表(月次・期間)に なっている事を確認し、書式は「汎用形式」を選択し、区切り文字は カンマ(CSV)形式を選択します。 出力対象には「貸借対照表」を選択してください。 出力先は任意に選択し、「OK」ボタンをクリックすると 「クラウド会計・確定申告」に取り込める形式のCSVファイルが出力され ます。

| エクスポート                         |                                              |
|--------------------------------|----------------------------------------------|
| 出力帳票:                          | 残高試算表(月次・期間)                                 |
| 書式(E):                         | 汎用形式                                         |
| 区切り文字( <u>D</u> ):             | ○ カンマ(CSV)形式 ○ タブ形式 ○ スペース形式                 |
| 出力先:                           | C:¥Users¥moneyforward¥Desktop¥残高試算.csv 参照(B) |
| 出力対象(₩):<br>☑ 貸借対照表<br>■ 預益計算書 | 出力する勘定科目(1)<br>選択: 未設定 ・ ・ ・ ・               |
|                                | OK キャンセル ヘルプ                                 |

**Money Forward** クラウド

任意ですが、補助科目も含めた開始残高をインポートしたい場合は 先と同様にエクスポート画面が開き、出力帳票を補助残高一覧(月次・期間)に変更し、書式は「汎用形式」を選択し、区切り文字は カンマ(CSV)形式を選択します。 出力先は任意に選択し、「OK」ボタンをクリックすると 「クラウド会計・確定申告」に取り込める形式のCSVファイルが出力され ます。

| エクスポート                                              |                                                                                           |
|-----------------------------------------------------|-------------------------------------------------------------------------------------------|
| 出力帳票( <u>K</u> ):                                   | 補助残高一覧表(月次・期間) 	    ▼                                                                     |
| 書式(E):                                              | 汎用形式                                                                                      |
| 区切り文字( <u>D</u> ):                                  | ● カンマ(CSV)形式 ○ タブ形式 ○ スペース形式                                                              |
| 出力先:                                                | moneyforward¥Desktop¥補助残高一覧(月次・期間).csv 参照(B)                                              |
| 出力対象( <u>W</u> ):<br>「 貸借対照表<br>「 損益計算書<br>「 製造原価報告 | 出力する勘定科目(1)<br>C 選択: 未設定<br>・<br>・<br>・<br>・<br>・<br>・<br>・<br>・<br>・<br>・<br>・<br>・<br>・ |
|                                                     | OK キャンセル ヘルプ                                                                              |

#### ホーム画面より「各種設定」をクリックし、「他社ソフトデータの移行」 をクリックします。

| ■ 自動で仕訳       | 他社         | 社ソフトとのデータ    | の移行ができます       |                      |               |            |
|---------------|------------|--------------|----------------|----------------------|---------------|------------|
| ■、 手動で仕訳      |            | 弥生会計         |                | 会計王                  | 勘定奉行          | やるぞ!青色申告   |
| ■ 取引管理        |            | freee        |                | JDL(IBEX 会計)         | JDL(IBEX 出納帳) | PCA        |
| 会計帳簿          |            | 財務応援         |                | ミロク                  | A-SaaS        | CASH RADAR |
|               |            | ТКС          |                |                      |               |            |
| □             |            |              |                |                      |               |            |
| <br>{??} 各種設定 | 事業         | 着            |                |                      |               |            |
| 言 その他業務       | 開始<br>勘定   | 台残高<br>      |                |                      |               |            |
|               | 税区         | ≤分           |                |                      |               |            |
|               | 部門         | 5            |                |                      |               |            |
|               | - シン<br>摘要 | ノ<br><br>夏辞書 | <b>夕</b> 插 型 : | テレーサンフトデータ           |               |            |
|               | 仕訴         | 保辞書          | 日相辺の           | ほど他社 ノノトリーター)移行をクリック |               |            |
| <br>の 閉じる     | 取弓         | 川先           |                |                      |               |            |
|               | 他社         | ±ソフトデータの移行   |                |                      |               |            |

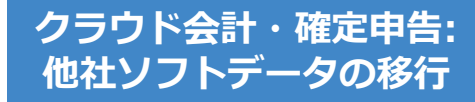

#### 弥生会計を選択します。

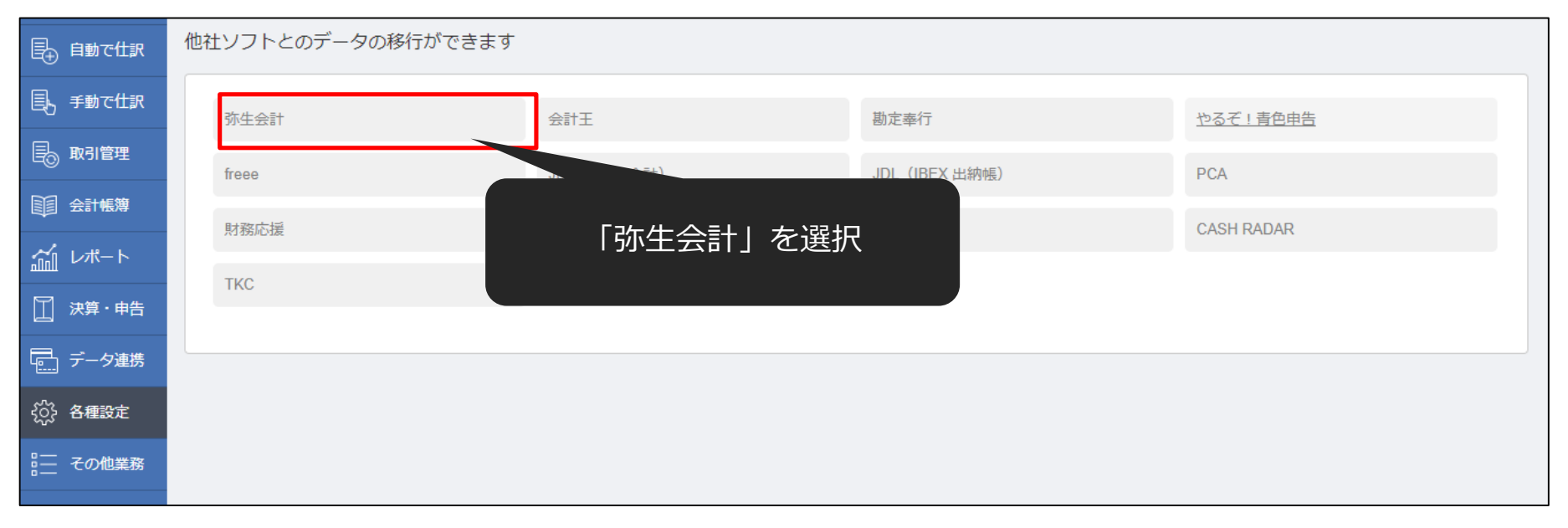

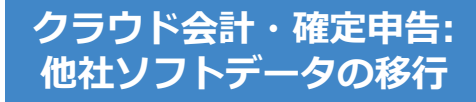

#### 開始残高の「インポート」をクリックします。

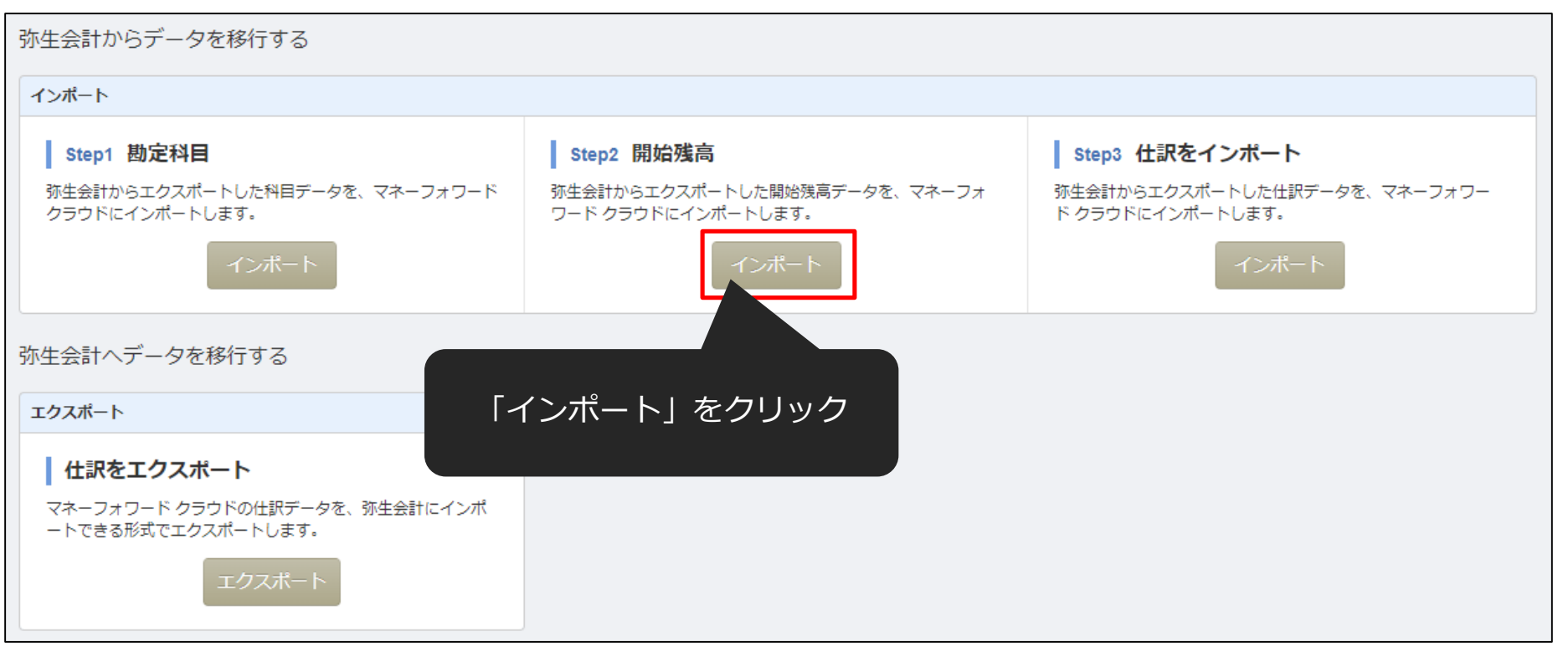

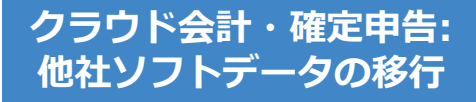

#### 開始残高のファイルを選択してインポートをクリックしてください。 ※「残高試算表」は必須。「補助残高一覧」は任意です。

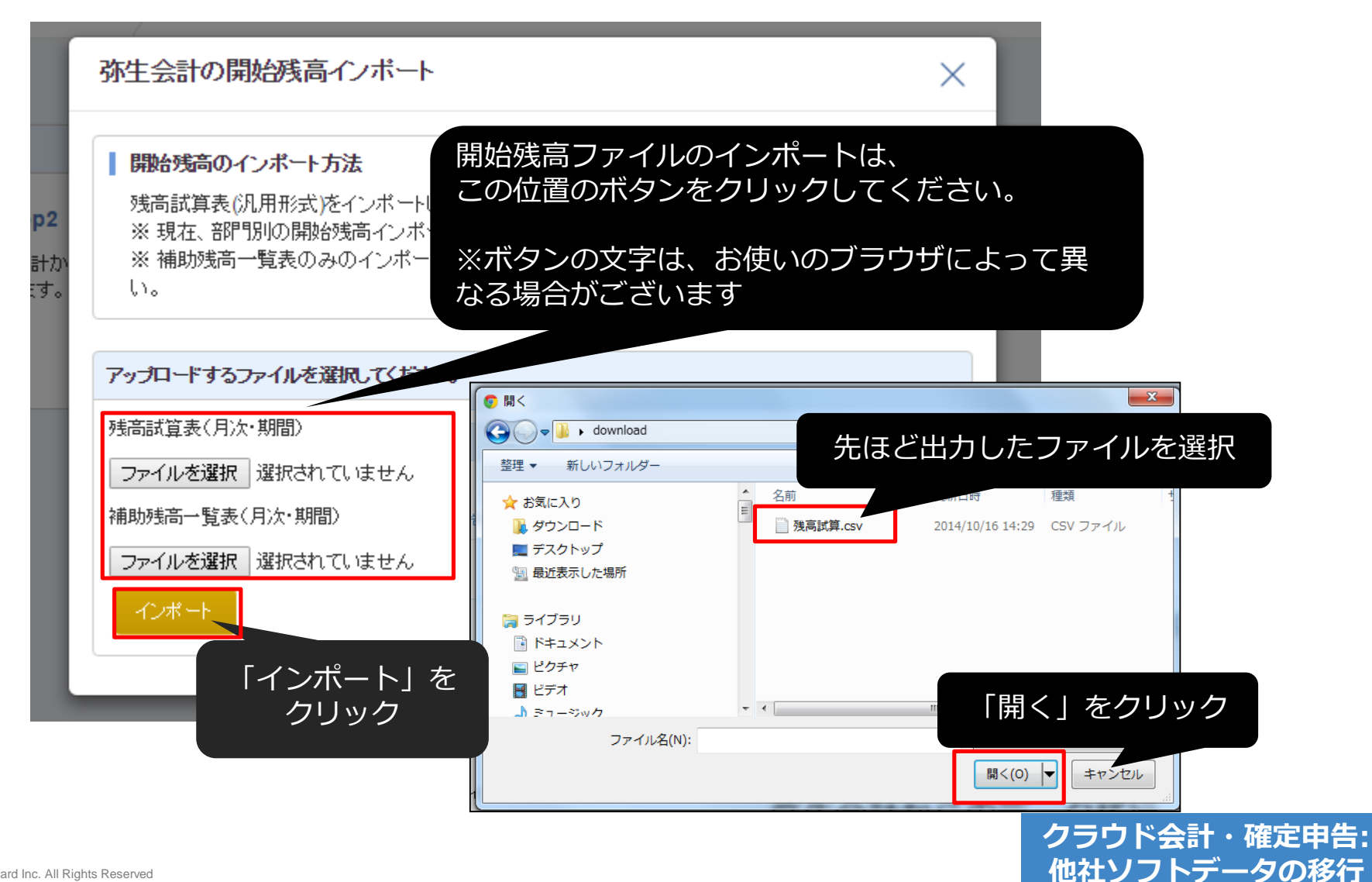

※仕訳インポートと同様に不一致の科目が存在したら勘定科目の 「登録」又は「変換」を行っていただきます。 開始残高インポートに限っては本スキップし「未確定勘定」として取り込 むことはできません。

| 勘定科目の設定                                                                                                    | 勘定科目の設定      |                     |       |    |    |  |  |  |  |  |  |
|----------------------------------------------------------------------------------------------------|--------------|---------------------|-------|----|----|--|--|--|--|--|--|
| マネーフォワード クラウド確定申告の勘定科目にマッチしなかった勘定科目が2個あります。<br>以下より登録済みの勘定科目に対し「変換」を行うか、属する分類に「追加」するか を選択し、「一括処理」または個々の「実行」ボタンを押してください。<br>「追加」処理を行う場合、追加する勘定科目に「税区分」の設定を行う事が出来ますが、登録される開始仕訳自体には「対象外」が設定されます。<br>※全ての不一致科目を設定しないと、先に進めません。また、適切に設定しないと貨借不一致が発生します。 |              |                     |       |    |    |  |  |  |  |  |  |
| 処理方法                                                                                                    | マッチしなかった勘定科目 | 未登録勘定科目の処理内容        | 税区分   | 備考 |    |  |  |  |  |  |  |
| ● 追加 ─ 変換                                                                                                    | 売掛金2         | 未選択 ▼<br>の分類に追加します。 | ▼     |    | 実行 |  |  |  |  |  |  |
| ● 追加 ─ 変換                                                                                                    | 縵越利益         | 未選択 ▼<br>の分類に追加します。 | 【不明 ▼ |    | 実行 |  |  |  |  |  |  |
| まとめて処理を実行する                                                                                                    |              |                     |       |    |    |  |  |  |  |  |  |
|                                                                                                    | 処理を中止        |                     |       |    |    |  |  |  |  |  |  |

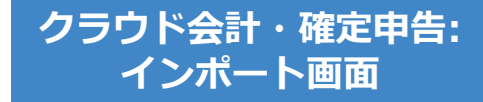

※仕訳インポートと同様に不一致の補助科目が存在したら補助科目の 「登録」又は「変換」を行っていただきます。 開始残高インポートに限っては本スキップし「補助科目なし」として 取り込むことはできません。

| 補助科目の設定                                                                                                    | 制助科目の設定      |         |              |    |  |  |  |  |  |  |
|----------------------------------------------------------------------------------------------------|--------------|---------|--------------|----|--|--|--|--|--|--|
| マネーフォワード クラウド確定申告の補助科目にマッチしなかった補助科目が2個あります。<br>以下より登録済みの補助科目に対し「変換」を行うか、属する分類に「追加」するか を選択し、「一括処理」または個々の「実行」ボタンを押してください。<br>「追加」処理を行う場合、追加する勘定科目に「税区分」の設定を行う事が出来ますが、登録される開始仕訳自体には「対象外」が設定されます。<br>※全ての不一致科目を設定しないと、先に進めません。<br>※「未確定勘定」の補助科目の追加は行う事が出来ないため、「補助科目なし」に変換されます。 |              |         |              |    |  |  |  |  |  |  |
| 処理方法                                                                                                    | マッチしなかった補助科目 | 屋する勘定科目 | 変換補助科目 / 税区分 | 備考 |  |  |  |  |  |  |
| ● 追加 ○ 変換                                                                                                    | 現金補助         | 現金      | 対象外   ▼      | 実行 |  |  |  |  |  |  |
| ● 追加 ○ 変換                                                                                                    | 現金補助 2       | 現金      | 対象外  ▼       | 実行 |  |  |  |  |  |  |
| まとめて処理を実行する 一括処理                                                                                                    |              |         |              |    |  |  |  |  |  |  |
| 処理を中止                                                                                                    |              |         |              |    |  |  |  |  |  |  |

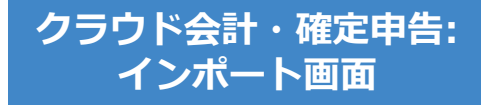

最終確認画面に移動されます。ここで正しい金額、正しい勘定科目で 読み込まれているか、確認を行ってください。金額の修正も可能です。 確認が終了したら画面下の「設定を保存」ボタンを押してください。

| 開始残高                                                                        |                                                                                |                                    |            |
|-----------------------------------------------------------------------------|--------------------------------------------------------------------------------|------------------------------------|------------|
| インポートした勘定科目・補助科目別の開始<br>本画面は最終確認画面で、まだ取り込みは<br>取り込みデータの有無、内容をご確認の上、<br>資産の部 | 台残高を確認・訂正するページです、勘定科目・補助科目の訂正が必要が<br>に完了していません。<br>、画面下の「設定を保存」ボタンをクリックしてください。 | は場合はこちらから編集ください。<br>負債の部           |            |
| 現金                                                                          | [h93,232                                                                       | 支払手形                               |            |
| 小口現金                                                                        |                                                                                | 買掛金                                |            |
| 現金補助                                                                        | 100,000                                                                        | 短期借入金                              |            |
| 現金補助2                                                                       | -323,232                                                                       | 未払金                                |            |
| 補助科目なし                                                                      | 416,464                                                                        | 楽天力ード楽天力ード(JCB)XXXX - X<br>XXX - X |            |
| 当座預金                                                                        | 640,798                                                                        | 楽天市場(my Rakuten)楽天スーパー             |            |
| 当座補助1                                                                       | 323,232                                                                        | ポイント                               |            |
| 当座補助2                                                                       | 323,232                                                                        | 楽大市場(my Rakuten)楽大市場               |            |
|                                                                             |                                                                                |                                    |            |
| 未確定勘定                                                                       |                                                                                |                                    |            |
| 合計                                                                          | 4,264,368円                                                                     | 合計                                 | 4,264,368円 |
|                                                                             | 設定                                                                             | を保存                                |            |
|                                                                             |                                                                                |                                    |            |

インポート画面

#### 以下の成功メッセージが出れば取込完了です。 仕訳の確認を行う場合は「会計帳簿」より「仕訳帳」へ移動してください。

開始残高を設定しました

#### 以下のように「開始仕訳」として登録が行われていれば成功です。

| ETT2 IN a O |                      | BBMA []     | 2045104104 | ₩ <b>7</b> Π [2040 | 100/04 <b>55 85</b> | A-7 |           | <b>56</b> (A-7 |     | A\$5                 | 5 (1) |     | त्म -     |        |   |              |        |
|-------------|----------------------|-------------|------------|--------------------|---------------------|-----|-----------|----------------|-----|----------------------|-------|-----|-----------|--------|---|--------------|--------|
| 4X5 INO     |                      | 1#1961      | 2015/04/01 | 118 JU16           | /03/31 俚親           | ΞC  | •         | 39 (±(         |     | 玉胡                   | RE ~  | 18  | <b>F</b>  |        |   |              |        |
| 借方勘定科       | 相 全て                 |             | ▼ 補助科目     | 全て                 | Ψ                   | 税区分 | 全て        |                | 部門  | 全部                   | 門(合計) | ▼   |           |        |   |              |        |
| 貸方勘定科       | 目全て                  |             | ▼ 補助科目     | 全て                 |                     | 税区分 | 全て        | Ŧ              | 部門  | <b>部門</b> (全部門(合計) 🔻 |       |     | •         |        |   |              | 検索     |
|             |                      |             |            |                    |                     |     |           |                |     |                      |       | 垂旗王 | →托續生      |        |   | т <i>р</i> - | 7ポート - |
|             |                      |             |            |                    |                     |     |           |                |     |                      |       |     |           | 1240-1 |   |              | MB I I |
| 取引No个       | 取引日♠                 | 借方勘定科目      | 補助科目       | 税区分                | 部門                  | 金   | 額         | 貸方勘定科目         | 補助科 | B                    | 税区分   | 部門  | 金額        | 摘要     | 0 | 0            |        |
| 2           | <b>04/01</b><br>開始仕訳 | 現金          | 現金補助       | 対象外                |                     |     | 100,000   | 現金             | 現金補 | 助2                   | 対象外   |     | 323,232   |        |   |              | 編集     |
|             |                      | 現金          |            | 対象外                |                     |     | 30,000    | 当座預金           |     |                      | 対象外   |     | 5,666     |        |   |              |        |
|             |                      | 当座預金        | 当座補助1      | 対象外                |                     |     | 323,232   | 普通預金           |     |                      | 対象外   |     | 759,966   |        |   |              |        |
|             |                      | 当座預金        | 当座補助2      | 対象外                |                     |     | 323,232   | 売掛金2           |     |                      | 対象外   |     | 423,232   |        |   |              |        |
|             |                      | 前払金         |            | 対象外                |                     |     | 5,000,000 | 資本金            |     |                      | 対象外   |     | 5,000,000 |        |   |              |        |
|             |                      | 仮受消費税       |            | 対象外                |                     |     | 66,875    |                |     |                      |       |     |           |        |   |              |        |
|             |                      | 繰越利益剰余<br>金 |            | 対象外                |                     |     | 668,757   |                |     |                      |       |     |           |        |   |              |        |

クラウド会計・確定申告: インポート画面

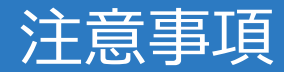

- データの取り込みが可能な期間は、事業年度内となりますのでご注意ください。
- 減価償却累計額が未確定勘定として取り込まれる場合は、
   「各種設定>事業者」の減価償却設定を間接法に変更して ください。
- 仮受消費税、仮払消費税が未確定勘定として取り込まれる場合は、「設定>事業者」の「消費税>経理方式」を、
   「税抜」に変更してください。
- 「未確定勘定」もそのまま取り込み、後程修正することが可能です。修正する場合は、「会計帳簿>総勘定元帳」から「未確定勘定」を検索いただき、取引を修正してください。